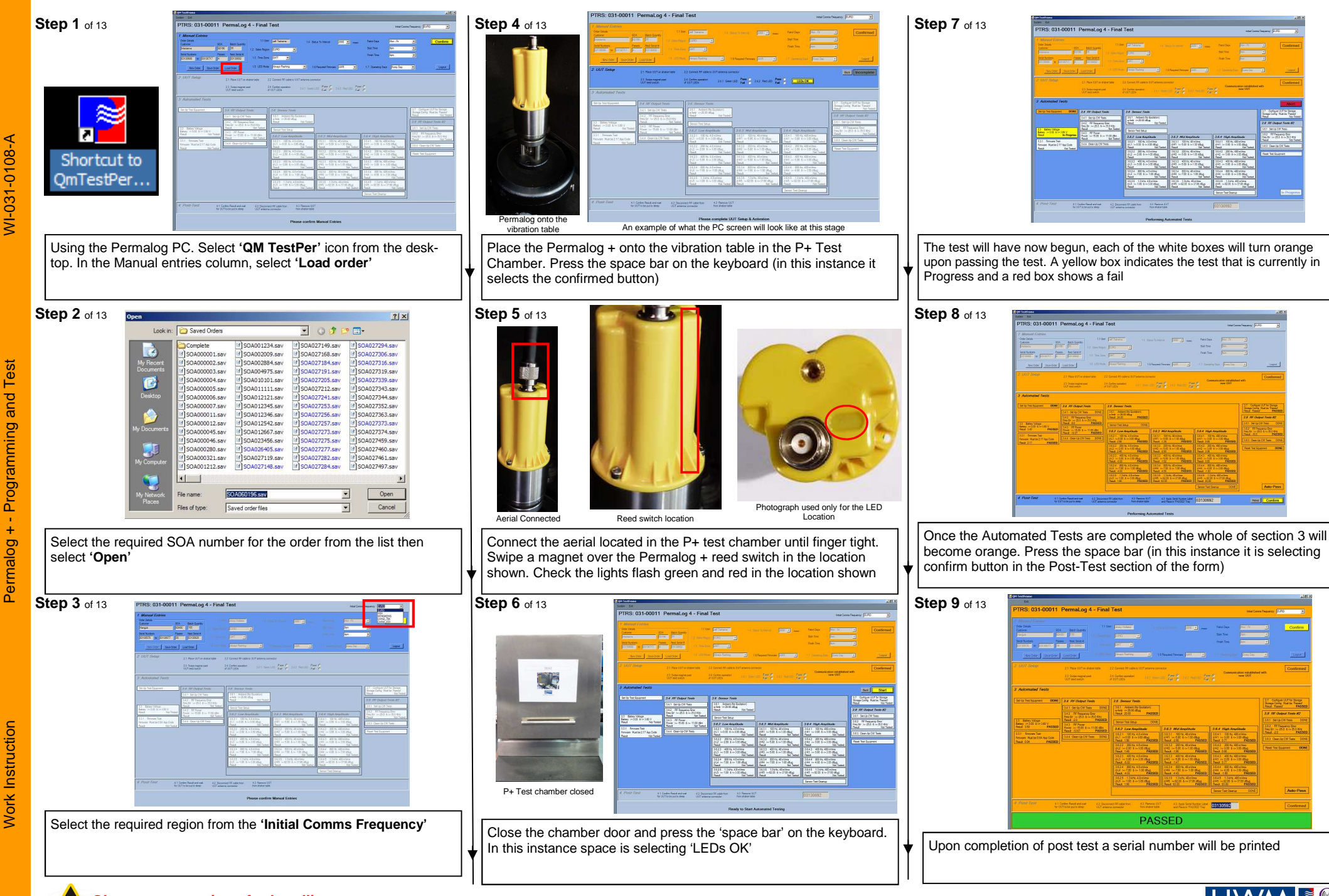

**Observe precautions for handling** lectrostatic devices at all times

0%

100%

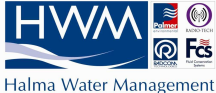

Permalog + - Programming and Test

## **REVISION / APPROVAL HISTORY**

| Issue | Date     | PCN  | Drawn | Checked | Approved | Modification Summary            |
|-------|----------|------|-------|---------|----------|---------------------------------|
| А     | 19/03/13 | 4567 | MP    |         |          | Permalog + test and programming |
|       |          |      |       |         |          |                                 |
|       |          |      |       |         |          |                                 |
|       |          |      |       |         |          |                                 |
|       |          |      |       |         |          |                                 |
|       |          |      |       |         |          |                                 |
|       |          |      |       |         |          |                                 |
|       |          |      |       |         |          |                                 |
|       |          |      |       |         |          |                                 |
|       |          |      |       |         |          |                                 |

Please note that the following procedure is only to be completed by authorised and approved personnel of Halma Water Management.

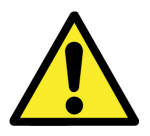

This symbol highlights a QUALITY critical build point. Extra care must be taken wherever this symbol is used

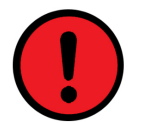

This symbol highlights a SAFETY critical build point. Extra care must be taken wherever this symbol is used.

## Step 10 of 13

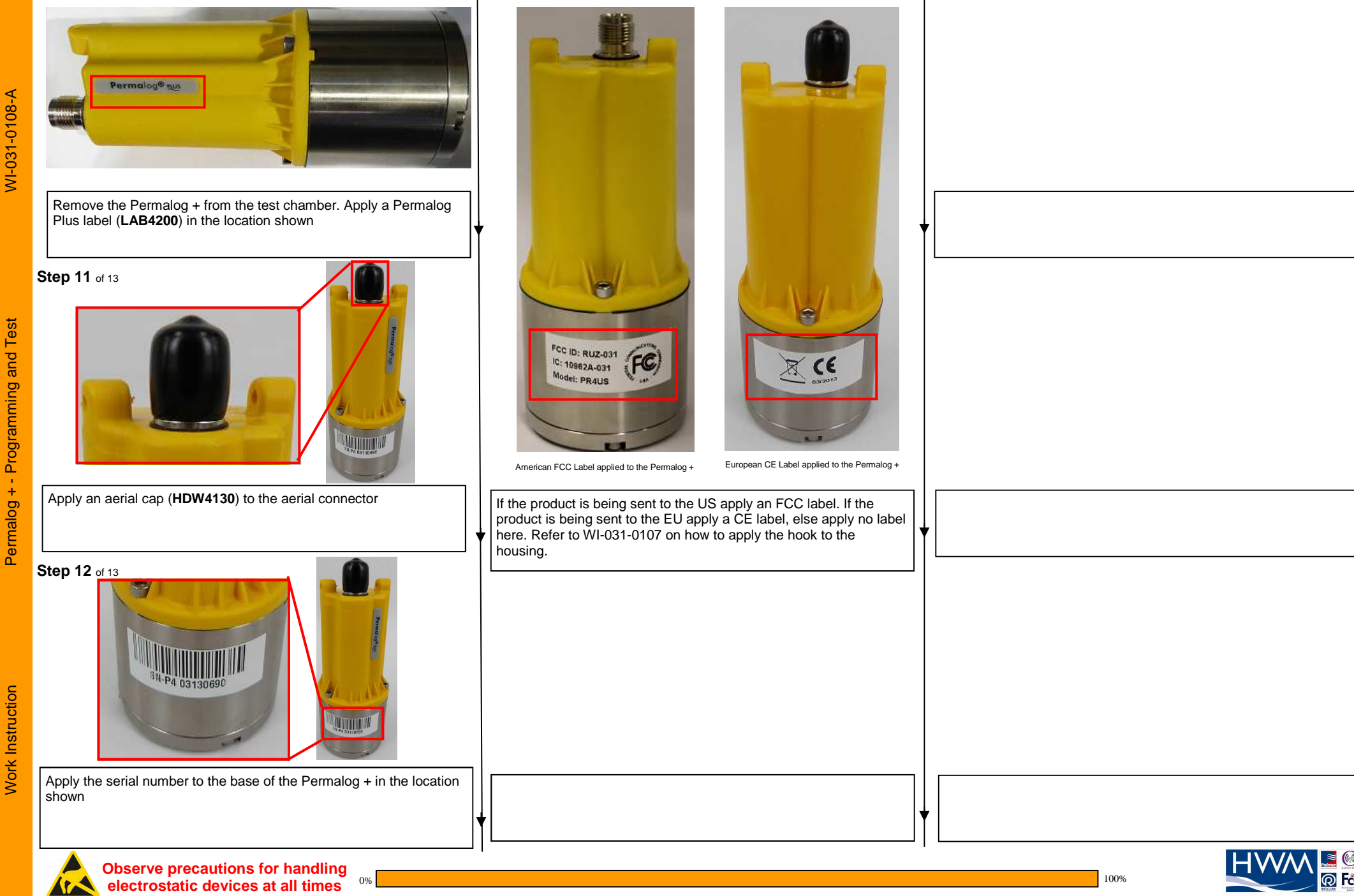

Step 13 of 13

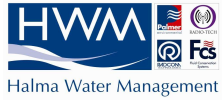